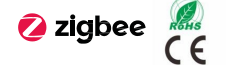

evoyo

MVSM35B-ZB.20

Blinds Motor

Datasheet

# Overview

With the support of the Evoyo gateway, the Blinds Motor can control the roller blind to travel up/down, and stop through APP, smart panel, etc., and APP can also control the roller blind to travel up/down at a certain percentage position. In conjunction with other devices, intelligent linkage can be realized, giving you an evolved home. \*For more information about Evovo products, please log on www.hdlautomation.com or call 400-855-8535

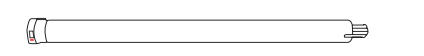

Code learning button

Components

evoyo Ы 6 Prog C Communication interface Programming button LED indicator Motor (inner tube) structure Dimensions - Communication module

6.5mm17.72mm

40mm

Code learning button (Motor); for learning remote control code. For detailed information. please refer to the user manual of remote controller. Communication connector (Motor): for connecting with communication module.

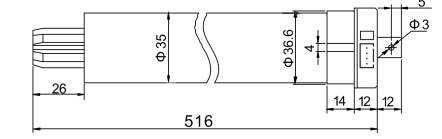

Dimensions - Motor (inner tube) side view

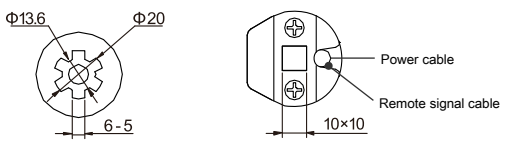

Dimensions - Motor (inner tube)

#### Indicator and Device Status Description Programming button Indicator status Device status operation Green LED on Before network connection Green LED flashes Keep pressing the button During network connection slowly for 5s to connect the Green LED off Network connection completed network Green LED flashes After network connection the once every 5s device works normally. Green LED flashes Short press the button During network disconnection twice, and then keep auickly pressing the button for 10s Green LED on After network disconnection to disconnect the network Red LED on for 3s When the communication module then off is powered on and reset. When the communication module Red LED flashes is being positioned via Evovo quickly gateway or APP. evovo 0 LED Prog C Keep pressing the programming button for 5s to connect the network.

Installation

Please follow the instructions in this chapter to install.

Step 1. Install the mounting bracket on the motor.

Step 2. Install the communication module on the bracket.

Step 3. Fix the motor with a mounting bracket on the wall with screws.

### Quick Setting

1. Search and download the Evoyo Home APP from the software application store.

 Preparation before network connection: Power on the Blinds Motor and gateway, and make sure that the mobile phone is connected to the router.
 \*If you use a dual-band router, please turn off the 5GHz Wi-Fi network first.
 \*Make sure that the mobile phone and the gateway are in the same Wi-Fi network.

### 3. Add Blinds Motor:

In the Evoyo Home APP, click "My" → "Device" → select gateway (if there is only one gateway, the device is added to the gateway by default) → "+" → select the device type "Blinds Motor" → follow the prompt operation in the APP and make the Blinds Motor enter the network connection mode → click "Next" to start the network configuration.
If the gateway has not been added, you need to add the gateway first.
If you fail to add the Blinds Motor, please select the following operation and try to add it again in the APP:
O Move the gateway closer to the Blinds Motor, power off the Blinds Motor, and then power on again.
Disconnect the network: short press the programming button twice and then long

press button for 10s, the green LED will flash quickly then keeps on, and then disconnect the network successfully.

If you need help, please log on www.hdlautomation.com or call 400-855-8535.

Basic Parameters

Rated input voltage: 220~240VAC (50Hz) Standby power consumption: ≤2W Communication: Zigbee 3.0 Motor rotate torque: 3N.m. Motor rotate speed: 22rpm Wireless transmission power: +10dbm Wireless sensitivity: -103dbm Indoor communication distance (barrier free): ≤30m Working frequency: 2.4GHz Working temperature: -5°C~45°C Working relative humidity: ≤90%RH, no condensation Dimensions: @35×528(mm)

Noting relate inimitity: 360 relation in the contentiation Dimensions: e035x528(mm) Net weight: 1224g (Motor) + 20g (Communication module) Housing material: Steel (Motor) + retardant-frame PC (Communication module) Installation: Wall hanging Insulation rating: E Work system: S2-3min Protection rating (Compliant with EN 60529): IP44

# Notes and Safety Precautions 1. This product adopts self-lubricating design, please do not add lubricant by yourself. Do not hit or drop any parts. 3. It is strictly forbidden to put any extra weight on the curtain track. Please do not climb the curtain. 4. The installation and testing for the product must be carried out by HDL Automation Co., Itd. or its appointed service agencies. The electric construction shall comply with local laws and safety regulations. 5. HDL will not be responsible for any consequence caused by the inexpert or faulty installation and wiring methods, which are not in accordance with the instructions contained in this operating instruction. 6. Please do not privately disassemble or replace any parts of the product. Otherwise, it may cause mechanical fault, electric shock, fire or personal injuries, 7. Please contact our after-sales departments or our designated service agencies for your maintenance service. Product failures caused by private disassembly are not subject to this warranty. 8. This product is for indoor use only, please do not use it in a humid environment or outdoors. 9. Do not place this product near a heat source. 10. This product is only suitable for safe use in areas below 2000 meters above sea level

### Package Contents

MVSM35B-ZB.20 (Motor & communication module)\*1 / Mounting bracket\*1 / Datasheet\*1

Technical support

E-mail: hdltickets@hdlautomation.com Website: https://www.hdlautomation.com

> ©Copyright by HDL Automation Co., Ltd. All rights reserved. Specifications subject to change without notice.